# 2021 级学生登记表教务系统使用说明

#### 一、 登录系统

登录本科生院网站 https://bksy.bjtu.edu.cn/, 在网站左边"学生登录"输入本人账号密码后登录到"教学服务平台"。点击我的应用中"教务系统"进入教务系统。

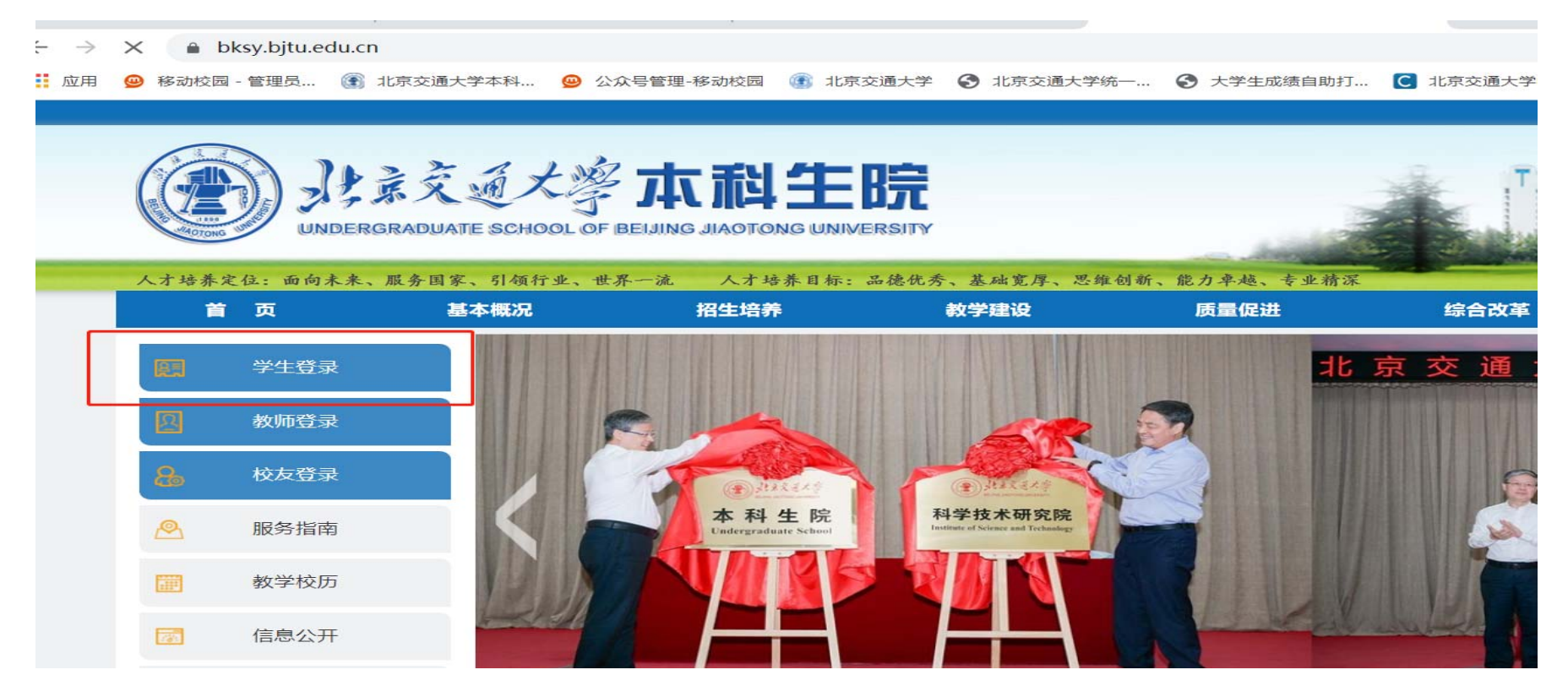

| 凉交通大学 🛛 🥔 北京交通大学校园信息 🗚 致 | 亚A8+协同管理软件 🕲 学生登录 | ×          |          |       |       |      |    |    |    |    |    |     |       |       |      |     |     |      |     |     |     |     |
|--------------------------|-------------------|------------|----------|-------|-------|------|----|----|----|----|----|-----|-------|-------|------|-----|-----|------|-----|-----|-----|-----|
|                          |                   | <b>路平台</b> | <b>a</b> |       |       |      |    |    |    |    |    |     |       |       |      |     |     |      |     |     |     |     |
| <b>書</b> 我的应用            |                   | 学期: 第-     | 学期       | (202′ | 1-202 | 22学生 | ≢) |    | `` | •  | [7 | 「载】 | 今天    | :是    | 202  | 1年1 | 0月2 | 6日 🛓 | 星期□ | 二第- | 一学其 | 月(2 |
| 教务系统                     |                   |            |          |       |       |      |    |    |    |    |    | 第一等 | 刘明(20 | 21-20 | 22学年 | )   |     |      |     |     |     |     |
|                          |                   | 月份         |          | 九     | 月     |      |    | +  | 月  |    |    |     | 十一月   |       |      |     | +:  | 二月   |     |     |     | —ļ  |
| 课程平台                     |                   | 学期         |          |       |       |      |    |    |    |    |    |     |       |       |      |     |     |      |     |     |     |     |
| 智慧教学课程平台                 |                   | 周次         | 1        | 2     | 3     | 4    | 休  | 5  | 6  | 7  | 8  | 9   | 10    | 11    | 12   | 13  | 14  | 15   | 16  | 17  | 18  | 1   |
|                          |                   | 星期一        | 6        | 13    | 20    | 27   | 4  | 11 | 18 | 25 | 1  | 8   | 15    | 22    | 29   | 6   | 13  | 20   | 27  | 3   | 10  | 17  |
| 英又成绩单预约条统                |                   | 星期二        | 7        | 14    | 21    | 28   | 5  | 12 | 19 | 26 | 2  | 9   | 16    | 23    | 30   | 7   | 14  | 21   | 28  | 4   | 11  | 18  |
| 实践教学平台                   |                   | 星期三        | 8        | 15    | 22    | 29   | 6  | 13 | 20 | 27 | 3  | 10  | 17    | 24    | 1    | 8   | 15  | 22   | 29  | 5   | 12  | 19  |
|                          |                   | 星期四        | 9        | 16    | 23    | 30   | 7  | 14 | 21 | 28 | 4  | 11  | 18    | 25    | 2    | 9   | 16  | 23   | 30  | 6   | 13  | 20  |
| 大创管理系统                   |                   | 星期五        | 10       | 17    | 24    | 1    | 8  | 15 | 22 | 29 | 5  | 12  | 19    | 26    | 3    | 10  | 17  | 24   | 31  | 7   | 14  | 21  |
| 毕设管理系统                   |                   | 星期六        | 11       | 18    | 25    | 2    | 9  | 16 | 23 | 30 | 6  | 13  | 20    | 27    | 4    | 11  | 18  | 25   | 1   | 8   | 15  | 22  |
|                          |                   | 星期日        | 12       | 19    | 26    | 3    | 10 | 17 | 24 | 31 | 7  | 14  | 21    | 28    | 5    | 12  | 19  | 26   | 2   | 9   | 16  | 23  |
| 实习管理系统                   |                   |            |          |       |       | 1    |    |    |    |    |    |     |       |       |      |     |     |      | 1   |     |     |     |

### 二、 信息核对

登录教务系统后点击"学生信息"中"学生登记表"模块,开始信息核对及信息维护工作。此次信息 核对分为三部分:照片核对、基本信息核对和入学前简历及家庭成员信息维护填写。

### 1、 照片核对

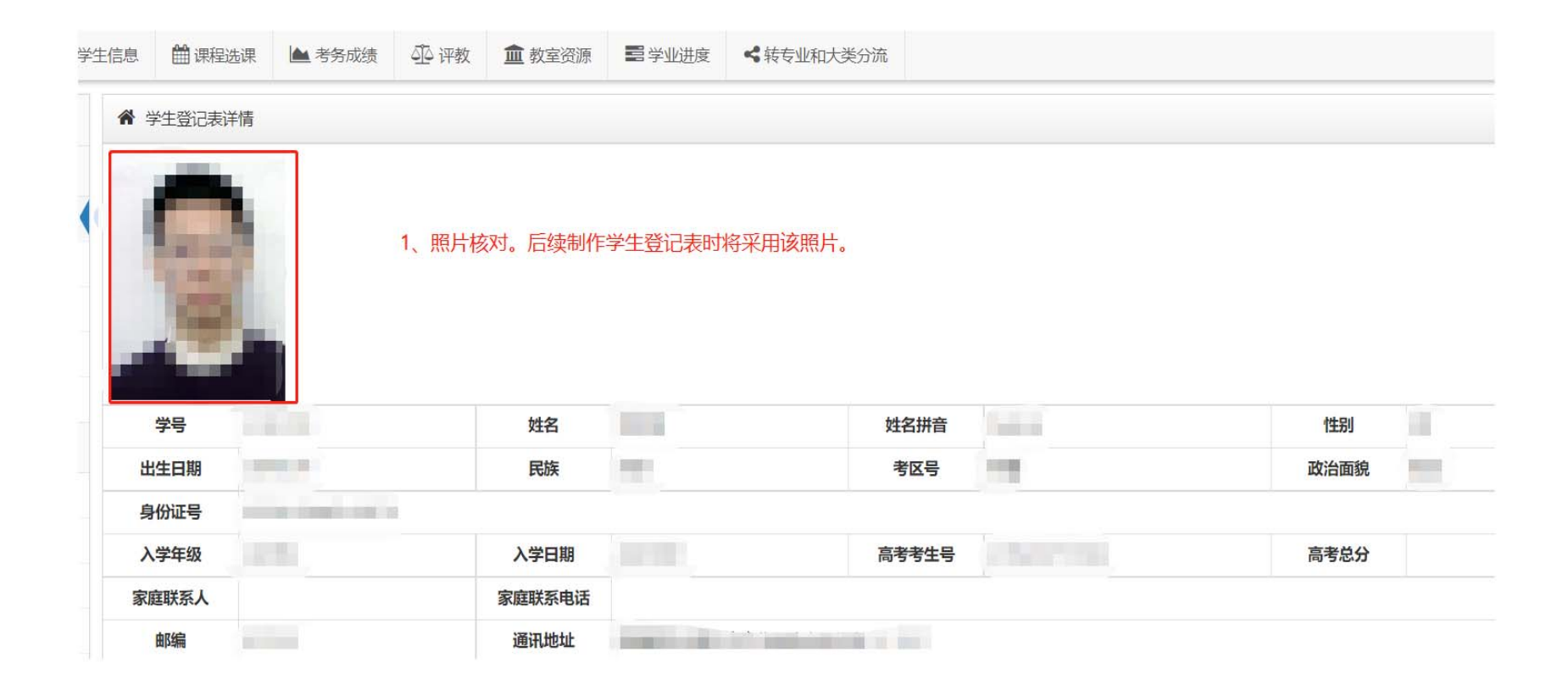

## 2、 基本信息核对(该部分只能核对不能维护修改)。

|                                     | \ <del>`</del> }≠ |                      |                                             |                    |                                               |                                                      |                                    |         |
|-------------------------------------|-------------------|----------------------|---------------------------------------------|--------------------|-----------------------------------------------|------------------------------------------------------|------------------------------------|---------|
| r figuð                             | 1千1月              |                      |                                             |                    |                                               |                                                      |                                    |         |
|                                     |                   |                      |                                             |                    |                                               |                                                      |                                    |         |
|                                     |                   |                      |                                             |                    |                                               |                                                      |                                    |         |
|                                     |                   |                      |                                             |                    |                                               |                                                      |                                    |         |
| 1                                   |                   |                      |                                             |                    |                                               |                                                      |                                    |         |
|                                     |                   |                      |                                             |                    |                                               |                                                      |                                    |         |
|                                     | 3                 | きい古地対下古              | 信白 法                                        | 主自惊作为压由            | し信自方) 当牛地安 左口F                                | 三丁作 肌位亚斗 压由信                                         | 自拉本山作为青田会主次                        | 21/21 注 |
|                                     | Ì.                | 请认真核对下方<br>实核对!如有错i  | 信息,该信<br>误请按照到                              | 言息将作为历史<br>要求上报学院教 | e信息存入学生档案,在日尼<br>文学科。                         | 后工作、职位晋升、历史保                                         | 言息核查中作为重要参考资                       | 跘, 请    |
| 4                                   |                   | 青认真核对下方(<br>实核对!如有错) | 信息,该低<br>误请按照到                              | 言息将作为历史<br>要求上报学院教 | 2信息存入学生档案,在日辰<br>女学科。                         | <b>后工作、职位晋升、历史</b> 信                                 | 信息核查中作为重要参考资                       | 跘, 译    |
| 学号                                  |                   | 青认真核对下方(<br>实核对!如有错) | 信息,该低误请按照到<br>送请按照到<br>姓名                   | 言息将作为历史要求上报学院教     | 也信息存入学生档案,在日后<br>文学科。<br>姓名拼音                 | 后工作、职位晋升、历史信                                         | 這息核查中作为重要参考资<br>性别                 | 渊, 译    |
| 学号<br>出生日期                          |                   | 请认真核对下方(<br>实核对!如有错; | 信息,该(f<br>误请按照到<br>姓名<br>民族                 | 言息将作为历史要求上报学院教     | と信息存入学生档案,在日間<br>女学科。<br>姓名拼音<br>考区号          | 后工作、职位晋升、历史(f                                        | 信息核查中作为重要参考资<br>性别<br>政治面貌         | (料)     |
| 学号<br>出生日期<br>身份证号                  |                   | 青认真核对下方(<br>实核对!如有错) | 信息,该(<br>误请按照9<br>姓名<br>民族                  | 言息将作为历史要求上报学院教     | と信息存入学生档案,在日尾<br>文学科。<br>姓名拼音<br>考区号          | 后工作、职位晋升、历史信<br>———————————————————————————————————— | 信息核查中作为重要参考资<br>性别<br>政治面貌         | 迷斗, 证   |
| 学号<br>出生日期<br>身份证号<br>入学年级          |                   | 青认真核对下方f<br>实核对!如有错i | 信息,该低<br>误请按照到<br>姓名<br>民族<br>《学日期          | 言息将作为历史要求上报学院教     | と信息存入学生档案,在日尾<br>文学科。<br>姓名拼音<br>考区号          | 后工作、职位晋升、历史信<br>                                     | 信息核查中作为重要参考资<br>性别<br>政治面貌<br>高考总分 | 跸, 证    |
| 学号<br>出生日期<br>身份证号<br>入学年级<br>家庭联系人 |                   | 青认真核对下方f<br>实核对!如有错1 | 信息,该低<br>误请按照到<br>姓名<br>民族<br>《学日期<br>国联系电话 | 言息将作为历史            | と信息存入学生档案,在日間<br>文学科。<br>姓名拼音<br>考区号<br>高考考生号 | 后工作、职位晋升、历史信<br>                                     | 信息核查中作为重要参考资<br>性别<br>政治面貌<br>高考总分 | (四)     |

## 3、 学生入学前简历及家庭成员信息维护填写。

| 1. 入学前简历  |            |            |                                        |        |  |  |  |  |
|-----------|------------|------------|----------------------------------------|--------|--|--|--|--|
| 年月年月      | 学习或工作单位    |            |                                        |        |  |  |  |  |
|           |            |            |                                        |        |  |  |  |  |
|           |            |            |                                        |        |  |  |  |  |
| 该部分       | 信息需要进行维护填写 | ,维护信息填写后可以 | 人先暂存,确认无误后再提交。一旦提交,该信息将无法修改。信息提交后将作为历史 | 已信息存入学 |  |  |  |  |
| 生档案       | ,在日后工作、职位晋 | 升、历史信息核查中作 | F为重要参考资料,请务必真实填写!                      |        |  |  |  |  |
|           |            |            |                                        |        |  |  |  |  |
| 2. 家庭主要成员 |            |            |                                        |        |  |  |  |  |
| 称谓        | 姓名         | 年龄         | 所在单位职务                                 | 联系电话   |  |  |  |  |
|           |            |            |                                        |        |  |  |  |  |
|           |            |            |                                        |        |  |  |  |  |
|           |            |            |                                        |        |  |  |  |  |
|           |            |            |                                        |        |  |  |  |  |
|           |            |            |                                        |        |  |  |  |  |